### ANVÄNDARUTBILDNING

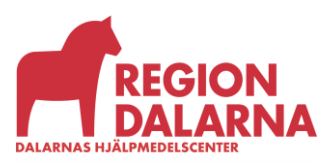

Versionsnummer 1.0

# Användarutbildning för Visma webSesam

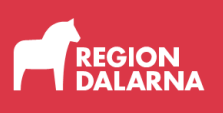

## Beställningsmallar

Avsnittet handlar om beställningsmallar och ingår i Region Dalarnas användarutbildning för Visma webSesam.

#### Innehåll

| Beställningsmallar                    | 2 |
|---------------------------------------|---|
| Registrera/skapa                      | 3 |
| Hur du beställer via beställningsmall | 6 |
| Varukorgen                            | 7 |
| Avslutning                            | 9 |

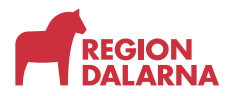

#### Beställningsmallar

För att komma till beställningsmallar väljer du först "Artiklar" i menyraden, sen väljer du "beställningsmallar" som är en av tre underrubriker.

| Visma webSesam St                          | rt Mottagare Artiklar Individer Mer                                                                                          |                                                                                                    | Mona Mänsson<br>Mora lasarett-Skalpellen  | 📅 Beställning -   | 🖉 🖗 🕲                            |
|--------------------------------------------|----------------------------------------------------------------------------------------------------|----------------------------------------------------------------------------------------------------|-------------------------------------------|-------------------|----------------------------------|
| Sök artikel Sortimentskatal                | ger Beställningsmallar                                                                                                    |                                                                                                    |                                           |                   |                                  |
| Beställningsmallar                         |                                                                                                    | _                                                                                                    |                                           |                   |                                  |
| Tjänsteställe                              | 9856 Mora lasarett-Skalpellen                                                                                                | ~                                                                                                    |                                           | Registrera / skaj | ba v                             |
| Benämning                                  | Beskrivning                                                                                                    | Mall                                                                                                    | typ Tjänsteställe                         | Mottagande lager  | Levererande lager                |
| Madrass Curocell CX15 och<br>kontrollenhet | För att beställa ett komplett system CuroCell CX15 med kontrolle<br>för kontrollenhet                                        | nhet A4 eller IQ behöver ni lägga två artiklar en för madrass och en Besti                                                          | ällning                                   |                   | 200 Huvudlager<br>Falun/Borlänge |
| Enhandsbroms rollator<br>Rebel             | För att få en rollator Rebel med monterad enhandsbroms måste<br>kommentaren på vilken sida enhandsbroms ska sitta. Enhandsbr | man först beställa rollator och sedan 34300 och 42068. Skriv i<br>oms ska inte komponenthanteras på rollator då debitering blir fel | ällning                                   |                   | 200 Huvudlager<br>Falun/Borlänge |
| Rullstol                                   | Bra info                                                                                                    | Best                                                                                                    | allning 9856 Mora lasarett-<br>Skalpellen |                   |                                  |

I listan med beställnings-/lagerpåfyllnadsmallar kommer du se generella beställningsmallar och de mallar du skapat själv. Alla mallar är kopplade till ditt tjänsteställe och produktområde.

Exempel på generella beställningsmallar är rollatorer med tillbehör som ska monteras innan leverans, då rollatorer tillhör retursortiment som inte kan ha komponent knuten till sig. Ett annat exempel är beställningsmall för trycksårsavlastande madrasser, där du till vissa modeller beställer madrass och kontrollenhet separat.

Är du knuten till mer än ett tjänsteställe kan du välja i listrutan vilket tjänsteställe du vill se mallar för. Aktivt tjänsteställe är förvalt första gången funktionen öppnas. Därefter kommer senast valda tjänsteställe att vara valt, tills du loggar ut.

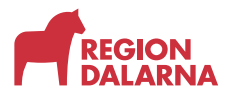

#### Registrera/skapa

I listrutan "Registrera/skapa" har du möjlighet att skapa nya personliga beställningsmallar.

| Visma webSesam St                          | art Mottagare                                   | Artiklar                      |                                 |                                                                                                    |             | Mona Månsson<br>Mora lasarett-Skalpellen | ٣  |                                 | ~         | 2 🦻                      | ٢         | $\bigcirc$ |
|--------------------------------------------|-------------------------------------------------|-------------------------------|---------------------------------|----------------------------------------------------------------------------------------------------|-------------|------------------------------------------|----|---------------------------------|-----------|--------------------------|-----------|------------|
| Sök artikel Sortimentskatal                | oger Beställningsn                              | nallar                        |                                 |                                                                                                    |             |                                          |    |                                 |           |                          |           |            |
| Beställningsmallar                         |                                                 |                               |                                 |                                                                                                    |             |                                          |    |                                 |           |                          |           |            |
| Tjänsteställe                              | 985                                             | 6 Mora lasare                 | tt-Skalpellen                   | v                                                                                                    |             | (                                        |    | Registrera / sł<br>Skapa ny be: | kapa 🔻    | small                    | >         |            |
| Benämning                                  | Beskrivning                                     |                               |                                 |                                                                                                    | Malityp     | Tjänsteställe                            | MO | tt <del>ogonde lago</del> r     |           | ererande                 | lager     |            |
| Madrass Curocell CK15 och<br>kontrollenhet | För att beställa ett ko<br>för kontrollenhet    | mplett system                 | CuroCell CX15                   | med kontrollenhet A4 eller IQ behöver ni lägga två artiklar en för madrass och en                                                                              | Beställning |                                          |    |                                 | 20<br>Fai | ) Huvudlag<br>un/Borlänj | ger<br>ge |            |
| Enhandsbroms rollator<br>Rebel             | För att få en rollator F<br>kommentaren på vilk | Rebel med mo<br>en sida enhar | nterad enhand<br>dsbroms ska si | sbroms måste man först beställa rollator och sedan 34300 och 42068. Skriv i<br>tta. Enhandsbroms ska inte komponenthanteras på rollator då debitering blir fel | Beställning |                                          |    |                                 | 20<br>Fai | ) Huvudlaş<br>un/Borlânı | ger<br>ge |            |

När du skapar en ny mall blir du automatiskt ansvarig beställare för den. Benämning och malltyp är obligatoriskt att fylla i. Vid val av malltypen "Beställning" ska du välja levererande lager i rullistan. Vid malltypen "Lagerpåfyllnad" ska du välja mottagande lager från rullistan. Fältet "Beskrivning" är valfritt, men är bra att använda. Fortsätt genom att välja "Skapa ny mall".

| lar |                      |                                 |    |
|-----|----------------------|---------------------------------|----|
| ľ   | Skapa ny beställning | rsmall 🧿                        |    |
| l   | * Benämning          | Rulistol                        | I  |
| 101 | Beskrivning          | Bra info                        | l  |
|     |                      | 6                               | ł  |
|     | * Malltyp            | Beställning v                   |    |
| le  | Tjänsteställe        | 9856 Mora lasarett-Skalpellen   |    |
| el  | Levererande lager    | 200 Huvudlager Falun/Borlänge v | I  |
| sic |                      |                                 | ł  |
|     |                      |                                 | ar |
|     |                      | Avbryt Skapa ny mall            | I  |
|     |                      |                                 | 4  |

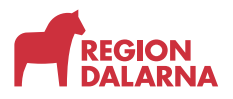

Nu är din mall skapad och du behöver öppna den för att lägga till artiklar. När du öppnat mallen väljer du "Registrera/skapa" och sedan "Redigera beställningsmall".

| Visma webSesam Start Mottagare Artikla                   | Individer N | Aer Mona Minsson 🐨 Beställning 🗸 🔂 🕜 🥸 🔱 |
|----------------------------------------------------------|-------------|------------------------------------------|
| Sök artikel Sortimentskataloger Beställningsmallar       |             |                                          |
| Beställningsmallar                                       |             |                                          |
| Beställningsmallar > Rullstol                            |             | Beställning Registrera / skapa 🗸         |
| Rullstol                                                 |             | Redigera beställningsmall                |
| Bra info                                                 |             |                                          |
| Malltyp Beställning                                      |             |                                          |
| Tjänsteställe 9856 Mora lasarett-Skalpellen              |             |                                          |
| Levererande lager 200 Huvudlager Falun/Borlänge          |             |                                          |
| Ansvarig beställare Mona Månsson                         |             |                                          |
| Visa tillgänglighet för                                  |             |                                          |
| 200 Huvudlager Falun/Borlänge 🗸                          |             |                                          |
| 0 sökträffar 50 är max.antal för att visa tillgänglighet |             |                                          |
| Det finns inget att visa.                                |             |                                          |

Nu öppnas en dialogruta där du kan redigera namnet och beskrivningen. Välj "Nästa" för att fortsätta.

Nästa dialogruta ger dig möjlighet att lägga till och ändra artiklar.

Rutan innehåller tre flikar: artiklar i mallen, lägg till artiklar och ogiltiga artiklar. I fliken "Artiklar i mallen" kan du ändra kvantitet och ta bort artiklar.

| Ändra artiklar i beställ      | Iningsmall         |                       |        | 0               |
|-------------------------------|--------------------|-----------------------|--------|-----------------|
| Artiklar i mallen (0)         | Lägg till artiklar | Ogiltiga artiklar (0) |        |                 |
| Inga artiklar i mallen för di | tt produktområde   |                       |        |                 |
|                               |                    |                       |        | st              |
|                               |                    |                       |        |                 |
|                               |                    |                       |        |                 |
|                               |                    |                       |        |                 |
| g                             |                    |                       |        |                 |
|                               |                    |                       |        |                 |
|                               |                    |                       |        |                 |
| et .                          |                    |                       | Avbryt | Spara ändringar |
|                               |                    |                       |        |                 |

I fliken "Lägg till artiklar" söker du upp de artiklar du vill lägga till, bekräfta med pluset och välj sedan spara ändringar.

|           | Andra artiklar i beställningsmall |                  |                    |          |                    |        |       |                     |  |  |  |  |
|-----------|-----------------------------------|------------------|--------------------|----------|--------------------|--------|-------|---------------------|--|--|--|--|
|           | Artiklar                          | i mallen (0)     | Lägg till artiklar | Ogiltiga | artiklar (0)       |        |       |                     |  |  |  |  |
|           | rullstol                          | cross            |                    | Q        | Sortimentsartiklar |        |       |                     |  |  |  |  |
|           | 36 söktr                          | räffar           |                    |          |                    |        |       |                     |  |  |  |  |
|           | 46122                             | Rullstol Cross 5 | sb40 std           |          |                    | 1      | st    | ÷                   |  |  |  |  |
| en<br>äng | 46123                             | Rullstol Cross 5 | sb42,5 std         |          |                    | 1      | st    | <b>(</b>            |  |  |  |  |
|           | 46124                             | Rullstol Cross 5 | sb45 std           |          |                    | 1      | st    | <b>(</b> + <b>)</b> |  |  |  |  |
|           | 46125                             | Rullstol Cross 5 | sb47,5 std         |          |                    | 1      | st    | +                   |  |  |  |  |
| ghet      |                                   |                  |                    |          |                    | Avbryt | Spara | a ändringar         |  |  |  |  |
| ghet      |                                   |                  |                    |          |                    | Avbryt | Spara | a ändringar         |  |  |  |  |

I fliken ogiltiga artiklar visas de artiklar du inte har behörighet till.

| Ä      | ndra artiklar i bestäl         | Iningsmall                 |                       |        | 0               |
|--------|--------------------------------|----------------------------|-----------------------|--------|-----------------|
|        | Artiklar i mallen (0)          | Lägg till artiklar         | Ogiltiga artiklar (0) |        |                 |
| ٦<br>g | Inga ogiltiga artiklar i malle | en för ditt produktområde. |                       |        |                 |
| et     |                                |                            |                       | Avbryt | Spara ändringar |
|        |                                |                            |                       |        |                 |

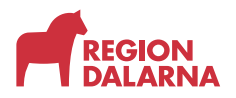

När mallen är avsedd för beställning visas knappen Beställning, avser den lagerpåfyllnadsorder visas knappen Lagerpåfyllnad. Beställning via lagerpåfyllnadsmall visas i utbildningsavsnittet Lagerpåfyllnad.

#### Hur du beställer via beställningsmall

För att gå tillbaka till listan med alla beställningsmallar väljer du länken "Beställningsmallar" överst till vänster.

| Visma wel                      | bSesam           | Start     | Mottagare         | Artiklar | Individer | Mer |  |  | Mona Må<br>Mora lasare | nsson<br>tt-Skalpellen | ā     | Beställning    | ~    | <b>⊳</b> ₽ | 0 | ٢ | Ф |
|--------------------------------|------------------|-----------|-------------------|----------|-----------|-----|--|--|------------------------|------------------------|-------|----------------|------|------------|---|---|---|
| Sök artikel                    | Sortimentska     | ataloger  | Beställningsn     | nallar   |           |     |  |  |                        |                        |       |                |      |            |   |   |   |
| Beställn                       | ningsmallar      |           |                   |          | _         |     |  |  |                        |                        |       |                |      |            |   |   |   |
| Beställn<br>Rullst<br>Bra info | ingsmeiler<br>Ol | mstol     |                   |          |           |     |  |  |                        | Beställ                | ining | Registrera / s | kapa | ~          |   |   |   |
| Malltyp                        |                  | Beställni | ng                |          |           |     |  |  |                        |                        |       |                |      |            |   |   |   |
| Tjänste                        | ställe           | 9856 Mo   | ra lasarett-Skalp | ellen    |           |     |  |  |                        |                        |       |                |      |            |   |   |   |
| Leverer                        | ande lager       | 200 Huvi  | udlager Falun/Bo  | rlänge   |           |     |  |  |                        |                        |       |                |      |            |   |   |   |
| Ansvari                        | ig beställare    | Mona Ma   | ansson            |          |           |     |  |  |                        |                        |       |                |      |            |   |   |   |
|                                |                  |           |                   |          |           |     |  |  |                        |                        |       |                |      |            |   |   |   |

Välj önskad mall i listan.

När du öppnar en mall visas de artiklar som ingår i mallen. Du startar en beställning genom att välja "Beställning" uppe till höger.

I dialogrutan som öppnas fyller du i mottagare och tjänsteställe. Välj sedan "Fortsätt" för att gå vidare.

| Beställning till                               | 0 | Beställningen avser                                                                |
|------------------------------------------------|---|------------------------------------------------------------------------------------|
| * Mottagare<br>197707070707 Vä                 | i | Mottagare<br>197707070707<br>Sjuan Sjuansson<br>Förskrivare<br>formon Mona Månsson |
| formon Mona Mânsson                            | ~ | <b>Tjänsteställe</b><br>9856 Mora lasarett-Skalpellen                              |
| Tjänsteställe<br>9856 Mora lasarett-Skalpellen | ~ |                                                                                    |
|                                                |   |                                                                                    |
| r                                              |   |                                                                                    |
|                                                |   | Avbryt Fortsätt                                                                    |

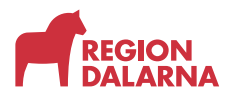

Beställningen är nu pågående och du har nu möjlighet att välja de artiklar du vill beställa.

| Vi | sma webS                  | Sesam                        |             | Mottagare            | Artiklar        | Individer |   |                         |                   | Mona Månsson<br>Mora lasarett-Skalpeli | len 😴        | Pågående beställning |                  | <b>2</b> | 0           | ‡   | $\bigcirc$ |
|----|---------------------------|------------------------------|-------------|----------------------|-----------------|-----------|---|-------------------------|-------------------|----------------------------------------|--------------|----------------------|------------------|----------|-------------|-----|------------|
| Sö | k artikel S<br>visa ungar | Sortimentska<br>ngiignet ror | ataloger    | Beställningsn        | nallar          |           |   |                         |                   |                                        |              |                      |                  |          |             |     |            |
|    | 6 sökträffa               | r 50 ärma                    | ax.antal fö | ir att visa tillgäng | flighet         |           |   |                         |                   |                                        |              |                      |                  |          |             |     |            |
|    |                           |                              |             |                      |                 |           |   |                         |                   |                                        |              |                      |                  |          |             | 141 |            |
|    | Artikel                   |                              | Bena        | imning               |                 |           | ^ | Leverantör              | Lev.tid kundavtal | Antal                                  | Tillgängligt | Enhet                |                  |          |             |     |            |
|    | 34300                     | 4                            | Enha        | andsbroms Carl-C     | Oskar/Rebel n   | ollator   |   | Human Care HC Sweden AB | Kort              | 1                                      | 0 st         | st                   |                  | Besti    | SII         |     |            |
|    | 42068                     |                              | Mon         | teras av inre Sen    | vice (P3 +8 tin | n)        |   |                         | Kort              | 1                                      | 468 st       | st                   |                  | Besti    | 511         |     |            |
| ľ  | 45614                     | 岗                            | Rolla       | itor Rebel b57 14    | 40kg            |           |   | Human Care HC Sweden AB | Kort              | 1                                      | 0 st         | st                   |                  | Besti    | 5II         |     |            |
|    | 45613                     | 淂                            | Rolla       | itor Rebel b62 14    | 40kg            |           |   | Human Care HC Sweden AB | Kort              | 1                                      | 23 st        | st                   | $\left( \right)$ | Besti    | <b>šili</b> | 0   | )          |

När du valt en artikel visas en grön bock på raden till höger om beställknappen.

De artiklar du beställt läggs till i "Varukorgen".

#### Varukorgen

I menyraden finns valet "Varukorg". När du startat en beställning ändrar menyvalet färg till grönt och texten ändras till "Pågående beställning". När det finns artiklar i varukorgen visas en liten bubbla. Det går att avbryta en pågående registrering genom att öppna varukorgen och välja "Avbryt" och sedan "Ja, makulera".

I varukorgen kan du se alla artiklar du har valt. I varukorgen kan du se alla artiklar du har valt. Med det röda krysset kan du ta bort artiklar. När du är klar, väljer du "Slutför beställning" för att gå vidare.

Sidan "Beställning" öppnas och du ser en sammanställning av beställningen och de artiklarna som du lagt till. Välj "Nästa" för att gå vidare.

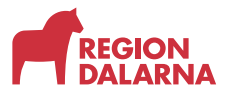

| Visma we | bSesam       | Start Mottag                        | are Artiklar    | Individer                                | Mer           |                   |       |                        | Mona Månsson<br>Aora lasarett-Skalpellen | Påglende beställnin | s 🗸 🛃     | 0           | ڻ 🕸 |
|----------|--------------|-------------------------------------|-----------------|------------------------------------------|---------------|-------------------|-------|------------------------|------------------------------------------|---------------------|-----------|-------------|-----|
|          |              |                                     |                 |                                          |               |                   |       |                        |                                          |                     |           |             |     |
| Best     | ällning      |                                     |                 |                                          | Leveransupp   | gifter            |       |                        | Orderbekräftelse                         |                     |           |             |     |
| Beställn | ing för Mora | lasarett-Skalpellen till            | Sjuan Sjuansson |                                          |               |                   |       |                        |                                          |                     | Lägg till | fler artikl | lar |
|          | amleverans   |                                     |                 |                                          |               |                   |       |                        |                                          |                     |           |             |     |
| Artiklar | som best     | älls från huvudlag                  | er              |                                          |               |                   |       |                        |                                          |                     |           |             |     |
| Artikel  |              | Benämning                           |                 | Lager                                    |               | Lev.tid kundavtal | Antal | Belopp                 | Betalare                                 |                     | Kommentar |             |     |
| 45613    | 岸            | Rollator Rebel b62<br>0 Komponenter | 140kg           | 200 Huvudlager Fa<br>Tillgängligt: 23 st | alun/Borlänge | Kort              | 1 st  | Försäljning: 953,00 kr | 9856 Mora I                              | asarett-Skalpellen  |           | 1           | 8   |
|          |              |                                     |                 |                                          |               |                   |       |                        |                                          |                     |           |             |     |
|          |              |                                     |                 |                                          |               |                   |       |                        |                                          | Avbryt              | N         | ăsta        |     |

Nu kommer du till sidan för leveransuppgifter. Välj leveranssätt och leveransadress från listrutorna. Kontrollera att alla uppgifter är korrekta innan du går vidare. Alla uppgifter med röd apostrof måste vara ifyllda för att kunna fortsätta.

| Visma webSesam Start M                                                             | lottagare Artiklar Indi                                   | vider Mer         |                                                    | Mona Månsson<br>Mora lasaret-Skalpellen                 | bestälning 🗸 🛃 🕐 🐯 ୯              |
|------------------------------------------------------------------------------------|-----------------------------------------------------------|-------------------|----------------------------------------------------|---------------------------------------------------------|-----------------------------------|
| Beställning                                                                        |                                                           | Leveransuppgifter |                                                    | Orderbekräftelse                                        |                                   |
| Beställning för Mora lasarett-Skalpe                                               | llen till Sjuan Sjuansson                                 |                   |                                                    |                                                         |                                   |
| Leveranssätt                                                                       |                                                           |                   | * Kontaktuppgifter till be                         | eställaren                                              |                                   |
| Regionservice snarast möjligt<br>Välj adress<br>Tjänsteställe Mora lasarett-Skalpe | llen Lasarettvägen 2 (Leveransadri                        | ess)              | * Namn<br>* Telefon<br>* Mobil                     | Mona Mänsson<br>555-12345                               |                                   |
| * Namn<br>C/o adress<br>* Adress                                                   | Mora lasarett-Skalpellen<br>Lasarettvägen 2<br>79285 MORA |                   | Övrig information<br>Undvik att skriva in text med | känsliga uppgifter. Texten är åtkomlig för andra använd | lare i Sesam samt kan skrivas ut. |
| * Telefon<br>* Mobil<br>Portkod<br>Instruktioner<br>Vägbeskrivning                 |                                                           |                   | Lägg till bilaga                                   |                                                         | A<br>0/800                        |
| Tillbaka                                                                           |                                                           |                   |                                                    | AvA                                                     | Skicka beställning                |

När du lagt till uppgifter måste du bekräfta uppgifterna med den gröna bocken för att de ska sparas.

På vänster sida finns knappen "Tillbaka" som gör att du hoppar tillbaka till föregående sida. Knappen "avbryt" avbryter och makulerar den pågående beställningen.

Välj sedan "skicka beställning" för att slutföra beställningen.

Din beställning är skickad. Varje beställningsrad presenteras med beställningsnummer, ordertyp, orderdatum, status och planerat leveransdatum.

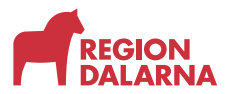

| Reställning                |                 |            |             |                   |             |                              |  |  |
|----------------------------|-----------------|------------|-------------|-------------------|-------------|------------------------------|--|--|
| Bestälning Everansuppgiter |                 |            |             | Orderbekräftelse  |             |                              |  |  |
| Vi har tagit emot din be   | eställning.     |            |             |                   |             |                              |  |  |
| Beställning O              | rdertyp         | Orderdatum | Status      | Planerad leverans | Information |                              |  |  |
| 25190005 w                 | eb förskrivning | 2025-05-07 | Registrerad | 2025-05-09        |             | Gå till beställningsdetaljer |  |  |

För beställningar som omfattas av delade orderrader visas ett informationsmeddelande om vilken artikel som är påverkad.

Se utbildningsavsnitt "Mottagare" för att se hur låneförbindelse skapas.

För att avsluta och gå tillbaka till startsidan väljer du "Stäng".

#### Avslutning

Övriga avsnitt i utbildningen hittar du på vår hemsida: regiondalarna.se/vws

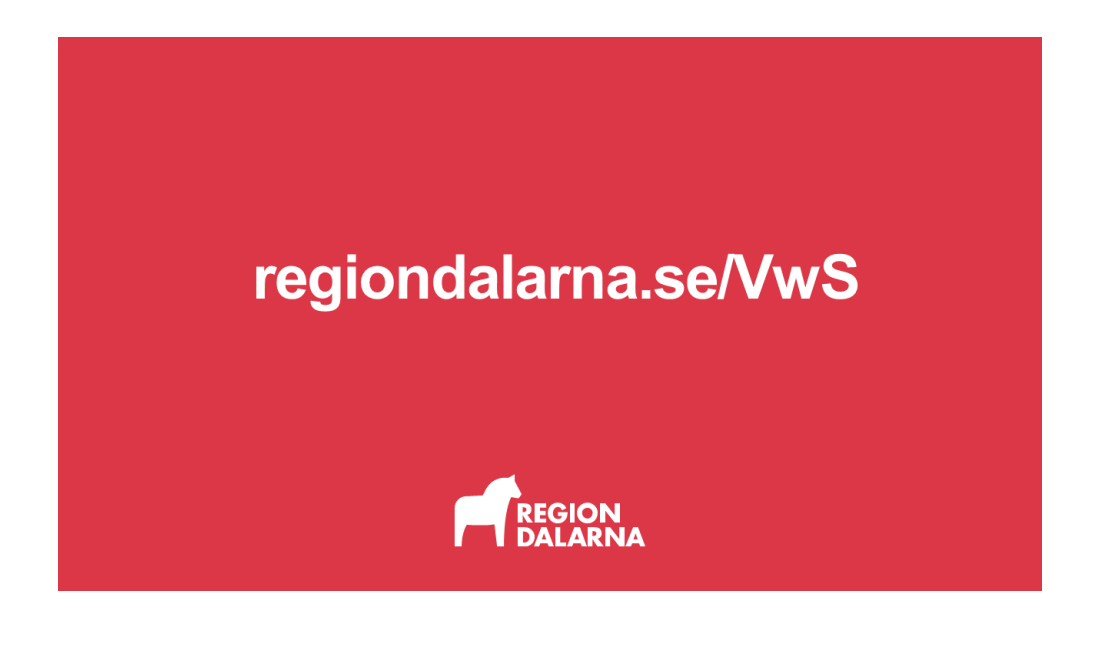